## **Instructions for JoAnn Fabrics**

Log on to <a href="https://plus.joann.com/my-account">https://plus.joann.com/my-account</a>

Enter Login Name and Password. **DO NOT register**. (Call Kelly Potts-Staubs @936-709-7705 for the district login and password)

JoAnn Fabrics only allows us to purchase items that qualify in their bulk purchases. When looking for your items make sure the items have the green box below the "add to bag for shipping" box. If you see this box then you can purchase the item through our account, and it has to be for the quantity stated.

| 2 +                               |                                                                                             |                                              |
|-----------------------------------|---------------------------------------------------------------------------------------------|----------------------------------------------|
|                                   | JOANN MEMBER: LOCODIIS                                                                      | 20                                           |
| Purchase in the 1<br>Yo<br>Produc | fellowing quantities to n<br>an discount will be reflected<br>to must be ordered (n increme | eceive bulk prising<br>In cert<br>ents of 10 |
| Quantity                          | Price                                                                                       | Bulk Discourt                                |
|                                   | \$2.52 yd                                                                                   | 285                                          |
| 10-39                             |                                                                                             |                                              |

Start Shopping for your items. When you find an item you want, enter quantity and click <mark>ADD TO</mark> CART

When you are done – print your cart. Attach that cart to your requisition. (When done delete the items out of the cart – this will make sure that your items don't get included on another person's cart)

Purchase Requisition Entry:

Vendor: Jo Ann Stores V#40000727 Comments: RFP # 19-09-03A x11/24 Ship To: North or South County Warehouse Attachment: Attach the printed cart Description: Product # - Description (what it is) \*List each item as a separate line item – Do not put "As Per Attached Cart"\*